# EPSON'

# **GUIA DE CONSULTA RÁPIDA**

# VIDEOPROJECTOR MULTIMÉDIA EMP-71/51

Consulte o Guia do Utilizador antes de utilizar o videoprojector.

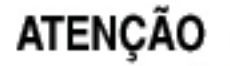

Não ohe para a lente enquanto o videoprojector estiver ligado.

# Instalação

Página 16 do Guia do Utilizador Ajuste a distância entre o videoprojector e o ecrã até obter o tamanho de imagem pretendido.

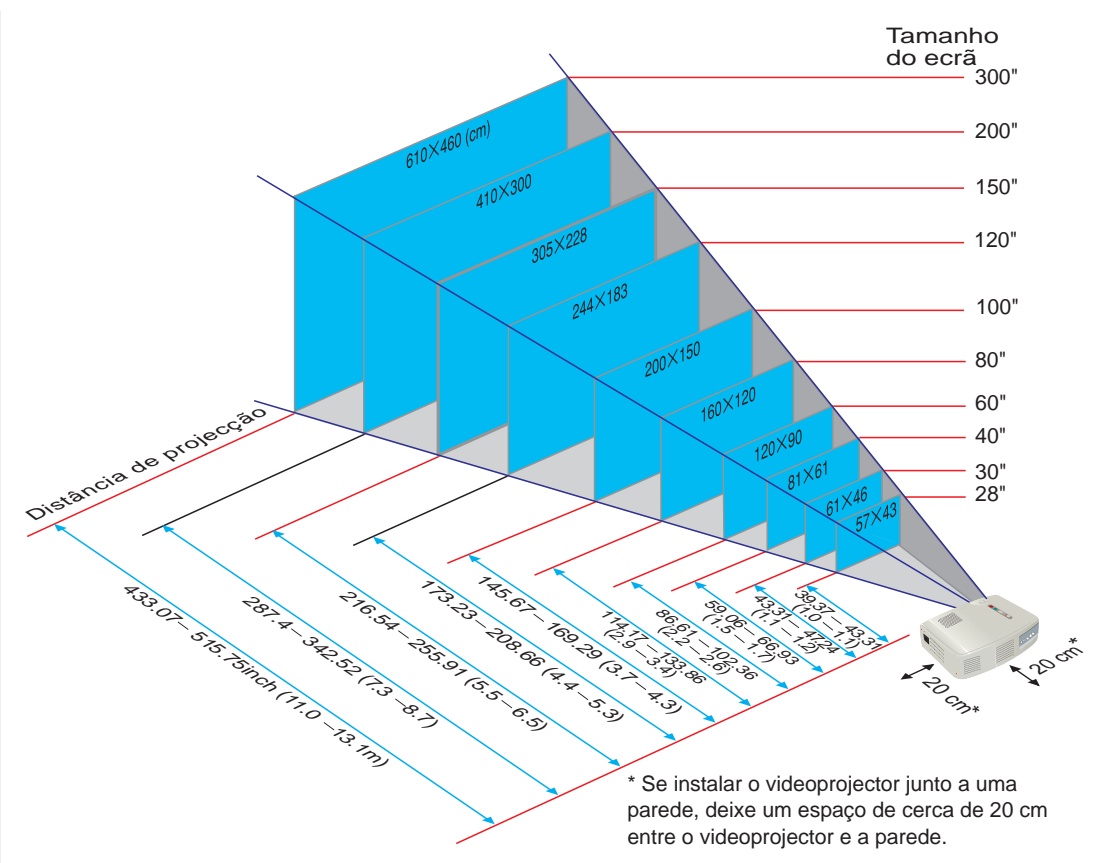

# Efectuar ligações

Páginas 18-24 do Guia do Utilizador

## Rota Nota

Pode ter de utilizar um adaptador opcional ou adquirir um adaptador em separado para efectuar a ligação entre o videoprojector e o computador, consoante a forma da porta do monitor do computador.

Se estiver a utilizar uma fonte de vídeo componente (como um leitor de DVD), pode utilizar o cabo de vídeo componente opcional para ligar a fonte à porta Computer /Component Video situada na parte posterior do videoprojector.

\* Deslique o videoprojector e outros dispositivos antes de os ligar entre si.

#### Efectuar a ligação um computador Porta Computer/Component Video 000 Para a porta do monitor do computador (porta de vídeo) Cabo de computador (acessório)

# Efectuar a ligação a uma fonte de vídeo

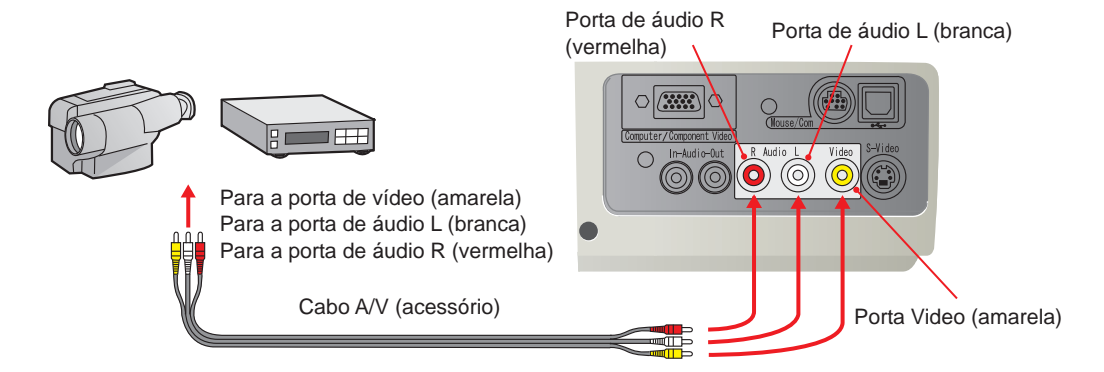

Instalação / Efectuar ligações

# Efectuar projecções

Páginas 25-28 do Guia do Utilizador Retire a tampa da lente.

Ligue o cabo de corrente ao videoprojector.

3 Ligue o cabo de corrente a uma tomada de parede.

O indicador 🕐 acende e fica cor de laranja.

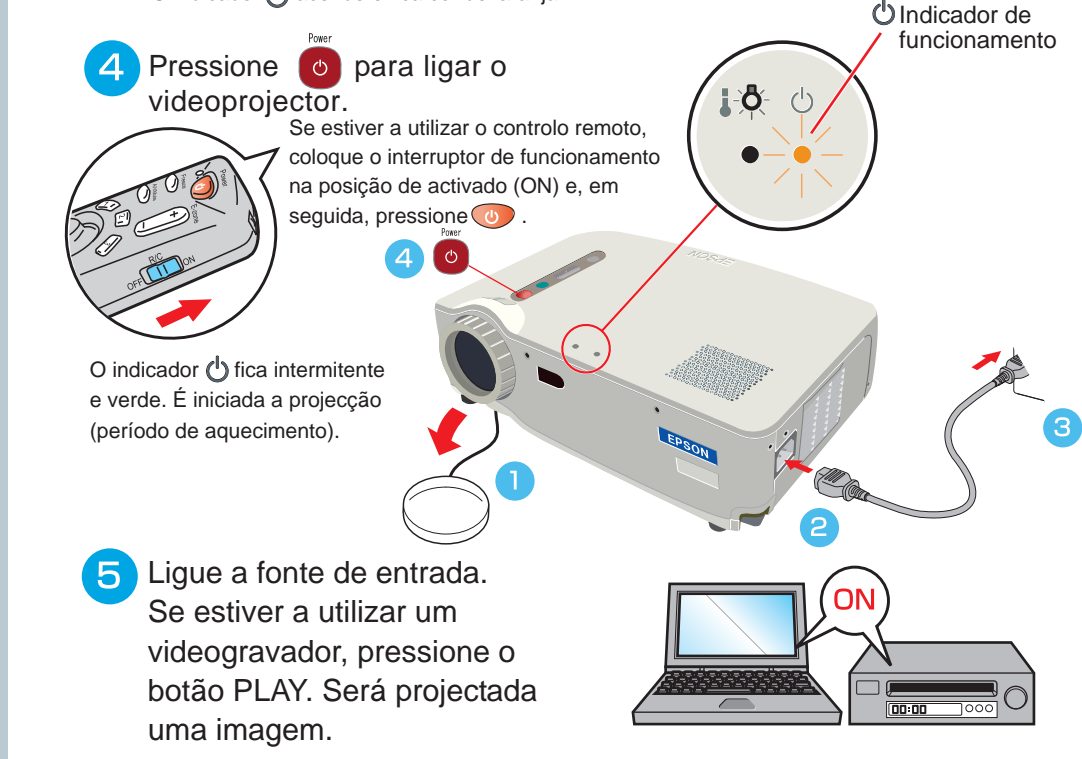

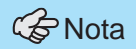

Se tiver ligado o videoprojector a um computador portátil ou a um computador com um visor LCD, poderá ter de alterar o destino de saída dos sinais de vídeo de acordo com as teclas do computador (os símbolos e – estão indicados na parte superior das teclas) ou as definições do computador. Normalmente, é possível alterar o destino de saída se pressionar a tecla (Fn) do computador e uma das teclas de funções.

Após um curto espaço de tempo depois de ter alterado a fonte, o videoprojector inicia a projecção. Se tiver alterado a saída para uma saída externa, deve utilizar apenas a saída externa

Para obter mais informações, consulte a documentação fornecida com o computador que estiver a utilizar.

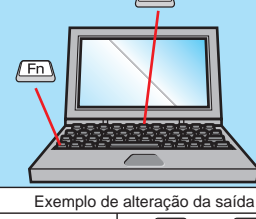

| NEC       | (Fn) + (F3)                                                                                                    |  |  |
|-----------|----------------------------------------------------------------------------------------------------|--|--|
| Panasonic | (Fn) + (F3)                                                                                                    |  |  |
| TOSHIBA   | (Fn) + (F5)                                                                                                    |  |  |
| IBM       | Fn + F7                                                                                                    |  |  |
| SONY      | (Fn) + (F7)                                                                                                    |  |  |
| FUJITSU   | (Fn) + (F10)                                                                                                    |  |  |
| Macintosh | Depois de reiniciar o computador,<br>mude as definições de monitor e<br>do som do painel de controlo de<br>forma a que a opção de espelho<br>(Mirroring) fique activada. |  |  |

#### Se não aparecerem imagens ...

S-Video e Video.

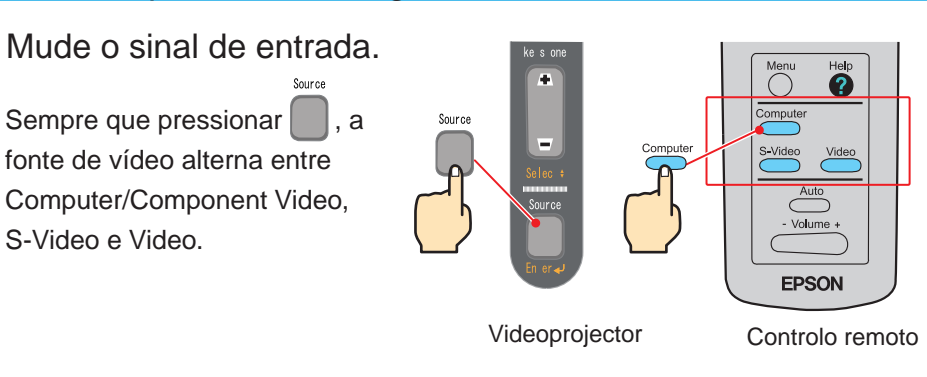

#### Se ocorrerem outros problemas ...

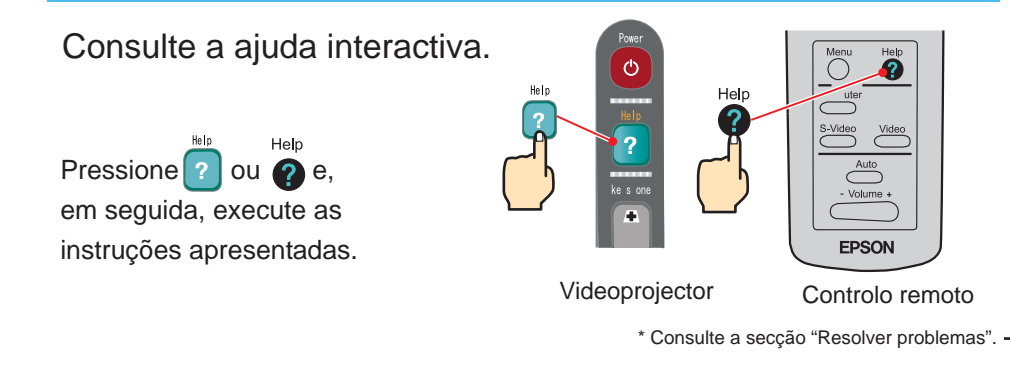

# Efectuar ajustes

Páginas 29-32 do Guia do Utilizador

## 중 Nota

Pode recolher os pés frontais se puxar as alavancas de ajuste e baixar a parte frontal do videoprojector, com cuidado.

## Ajustar o ângulo de projecção

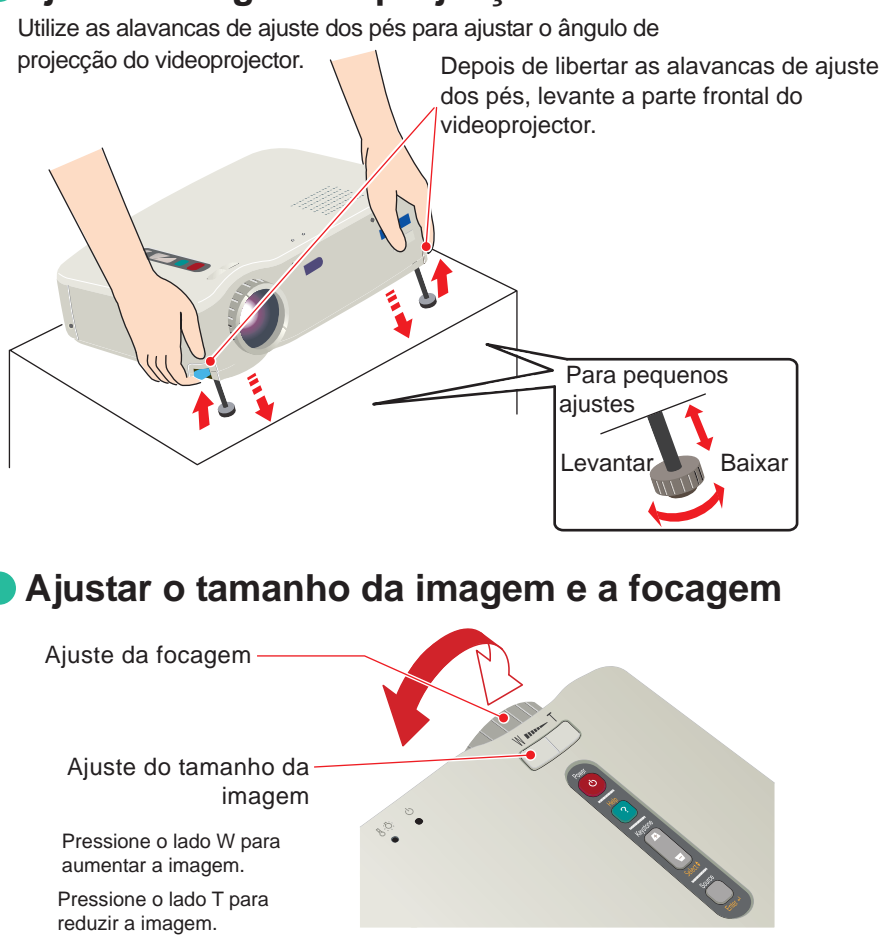

Ajustar automaticamente imagens de computador

Pressione no controlo remoto. As definições de alinhamento, de posição de apresentação e de sincronização serão ajustadas automaticamente.

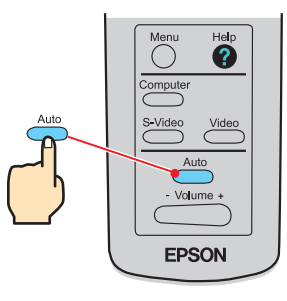

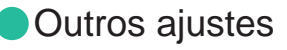

Pressione 🔘 no controlo remoto. O menu de definições é apresentado no ecrã de projecção e pode ajustar definições como, o brilho, o contraste e a nitidez.

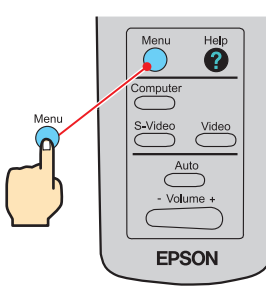

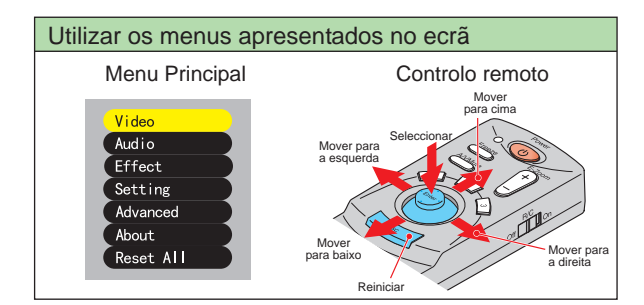

Efectuar ajustes / Desligar o videoprojector

# Efectuar ajustes

Correcção keystone Página 31 do Guia do Utilizador

 Nota
 Quando efectuar uma correcção keystone o tamanho do ecrã diminui.
 A definição de correcção keystone é guardada na memória. Se mudar a posição do videoprojector ou se alterar o ángulo de projecção, terá de voltar a ajustar a imagem.

Se, quando efectuar uma correcção keystone, o aspecto da imagem não ficar uniforme, diminua a Nitidez (Sharpness).

# Se as imagens aparecerem com distorção keystone ...

Pressione <u>A</u> e <u>no</u> no painel de controlo do videoprojector para corrigir a distorção keystone.

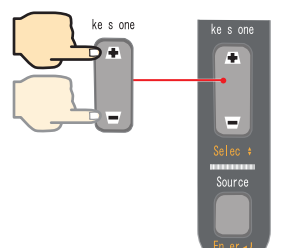

Quando a área superior é demasiado larga

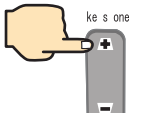

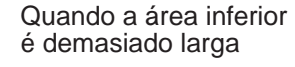

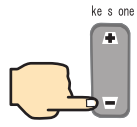

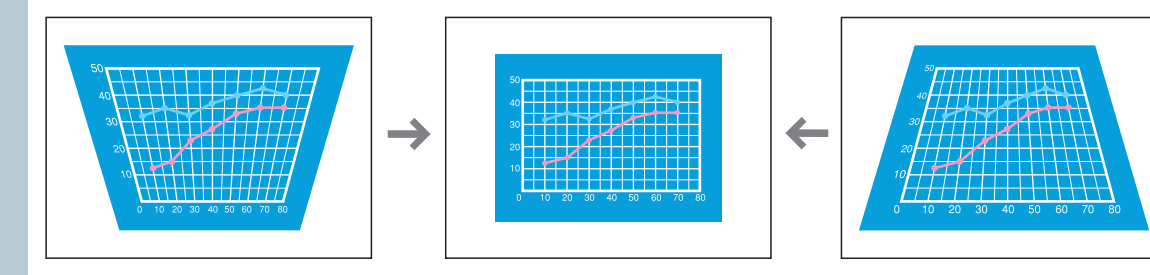

# Desligar o videoprojector

Páginas 33, 34 do Guia do Utilizador

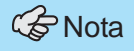

Quando aparecer uma mensagem de confirmação, pressione outro botão que não 👩 para eliminar esta mensagem. O videoprojector regressa ao estado anterior

Desligue o dispositivo que está ligado ao videoprojector.

2

# Pressione 👩 duas vezes para desligar o videoprojector.

Para evitar a ocorrência de um erro, pressione 🐻 uma vez para visualizar uma mensagem de confirmação.

Para desligar o videoprojector, volte a pressionar este botão.

Pode também pressionar o duas vezes.

Quando estiver acostumado pode experimentar esta operação.

O indicador () fica intermitente e cor de laranja (período de arrefecimento/aproximadamente 2 minutos).

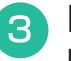

## Depois de o indicador () acender e ficar cor de laranja pode retirar o cabo de corrente.

Se retirar o cabo de corrente enquanto o indicador 🖒 estiver intermitente e cor de laranja, pode ocorrer um problema com o videoprojector.

\* Coloque o interruptor de funcionamento do controlo remoto na posição de desactivado (OFF).

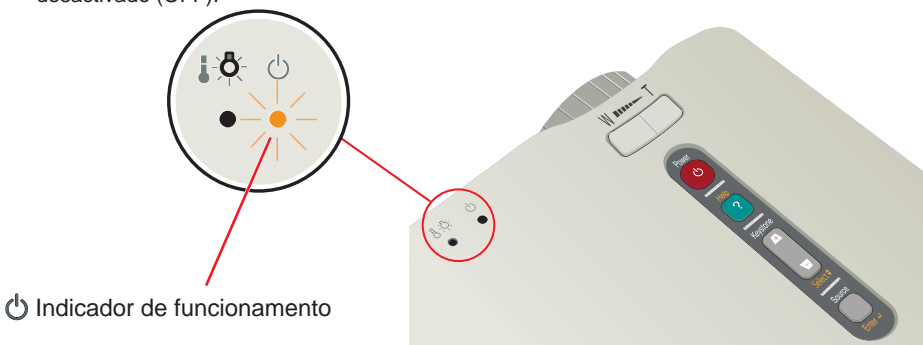

Efectuar aiustes /

# Funções para melhorar a projecção

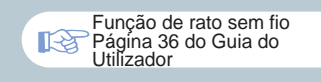

🕼 Nota

Quando utilizar o controlo remoto como um rato sem fio, tem de ligar o videoprojector da seguinte forma:

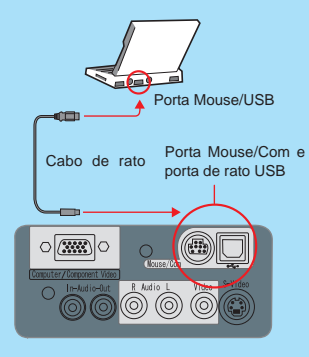

• Utilize um cabo de rato USB para ligar o videoprojector à porta USB de um computador.

Se, depois de ligar um rato PS/2, a função de rato não funcionar, tem de reiniciar o computador.

Ilize apenas o cabo de rato fornecido; caso contrário, a função de rato sem fio pode não funcionar correctamente.

# As funções que permitem melhorar a projecção são explicadas em seguida.

Para obter mais informações sobre cada função, consulte as respectivas secções apresentadas no Guia do Utilizador.

- Rato sem fio
  Efeitos
  Zoom electrónico
  A/V Mute
  - Utilizar o controlo remoto em apresentações efectuadas por uma só pessoa

Pode utilizar o controlo remoto para efectuar as mesmas funções das teclas direita e esquerda do rato. O controlo remoto permite controlar o ponteiro do rato do computador à distância.

#### Movimento do ponteiro do rato

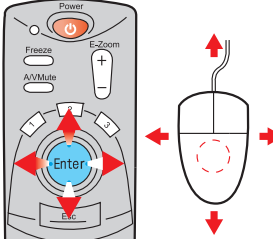

Mova o botão de selecção (Enter) na direcção em que pretende deslocar o ponteiro do rato.

#### Teclas do rato

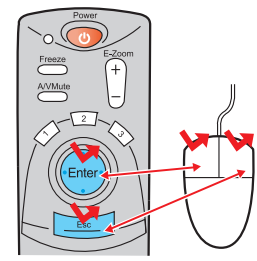

Tecla esquerda: pressione o botão de selecção [Enter] Tecla direita: pressione o botão [Esc]

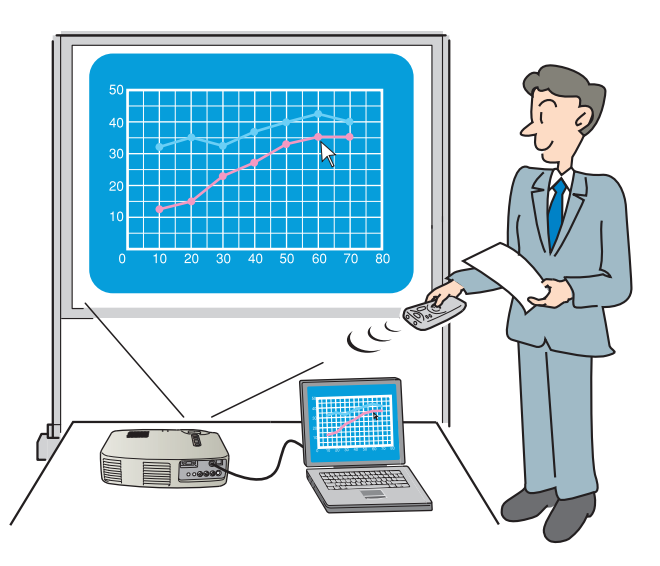

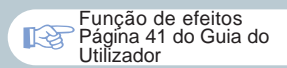

## Melhorar apresentações com maior eficácia

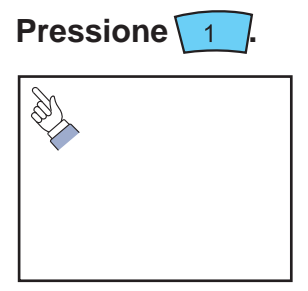

Aparece um ícone com a forma de cursor no ecrã. Mova (reg) para deslocar o cursor.

Pressione para fixar o ícone com a forma de cursor no ecrã.

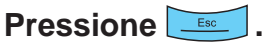

O carimbo ou a barra desaparece.

Pressione 2

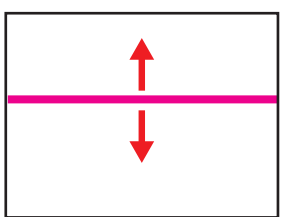

Aparece uma barra (linha horizontal) no ecrã. Mova e para cima ou para baixo para deslocar a barra.

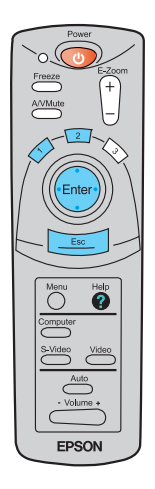

Funções para melhorar a projecção

# Funções para melhorar a projecção

Função de zoom electrónico Página 39 do Guia do Utilizador

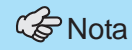

Para cancelar o efeito de ampliação, pressione

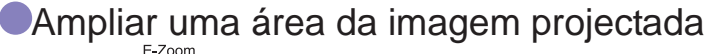

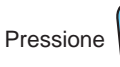

para ampliar a imagem que está a ser projectada.

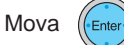

no controlo remoto para percorrer a imagem até visualizar a área que pretende ampliar.

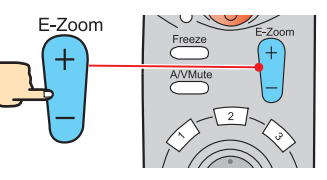

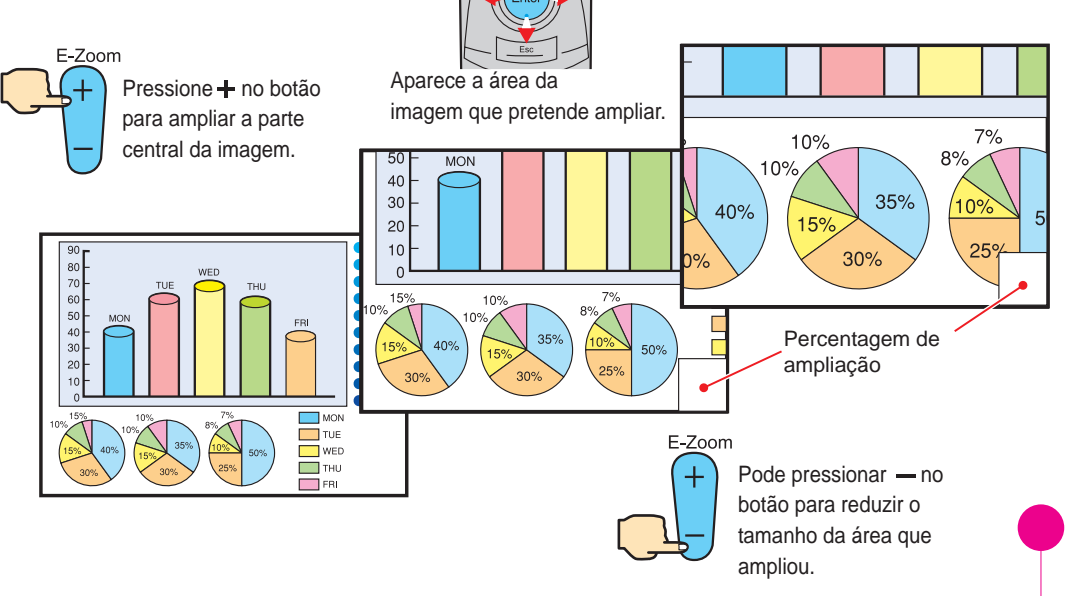

Função A/V Mute Página 43 do Guia do Utilizador

### Interromper temporariamente a apresentação de imagens e reprodução de som

Pode interromper temporariamente a apresentação de imagens e a reprodução de som. Durante a interrupção, o ecrã aparece totalmente preto ou azul. Pode utilizar esta função quando não pretender que os espectadores visualizem detalhes de funcionamento, como, por exemplo, seleccionar diferentes ficheiros enquanto estão a ser projectadas imagens de computador. Powe

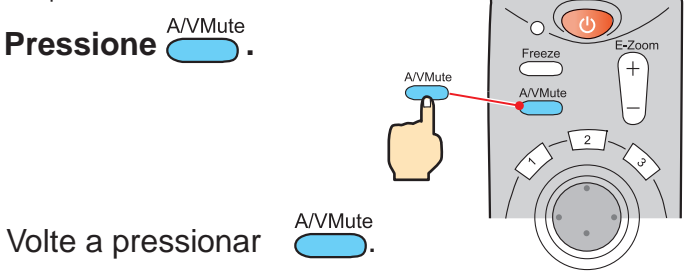

A projecção das imagens e a reprodução de som serão reiniciadas.

Se utilizar esta função durante a projecção de imagens com movimento, as imagens e o som continuam a ser reproduzidos e não é possível voltar ao ponto no gual activou a função A/V Mute.

Menu e seleccione Configuração (Setting) e A/V Mute. Em seguida, seleccione Em primeiro lugar, pressione o tipo de ecrã a ser apresentado quando interromper a projecção. Estão disponíveis as opções apresentadas em seguida. A predefinição é o ecrã preto.

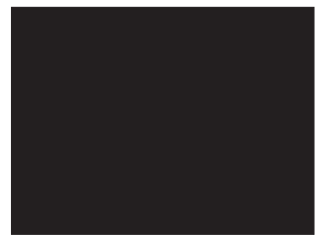

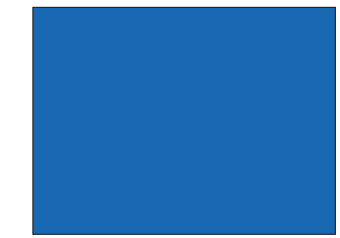

12

Funções para melhorar a projecção

# Resolver problemas

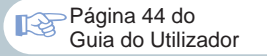

# Visualizar a ajuda interactiva

Este videoprojector possui uma função de ajuda interactiva que pode utilizar sempre que ocorrer um problema durante a utilização do videoprojector.

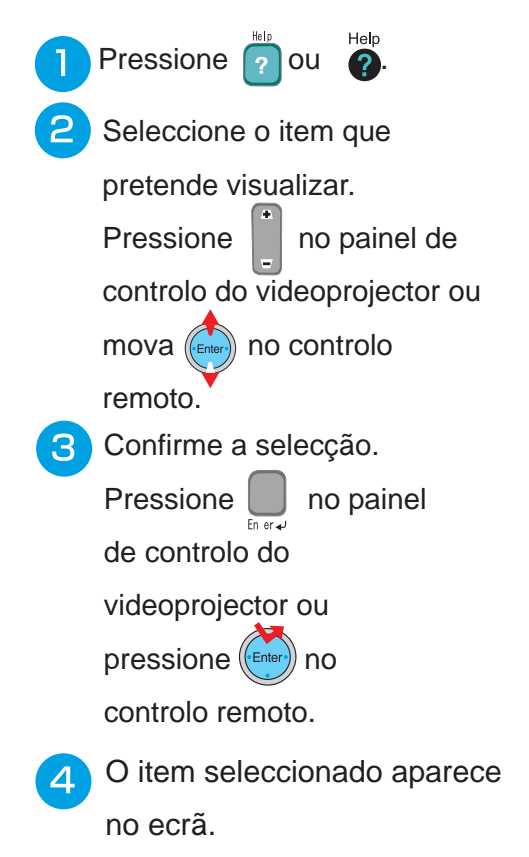

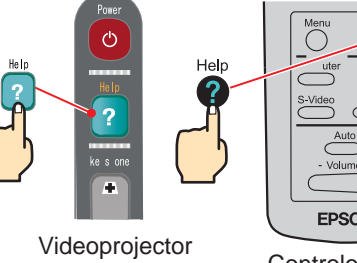

Video Auto - Volume + **EPSON** Controlo remoto

| <help menu=""></help>                                                                                                    |
|----------------------------------------------------------------------------------------------------|
| <mark>@Help for the image.</mark><br>@Help for the sound.<br>@Language selection.(Language)<br>@Return                                         |
| If you follow the instructions to solve the problem<br>unsuccessfully, unplug the power from the wall outlet and<br>contact your local dealer. |
| ✦:Select❷:Enter ❷:Exit                                                                                                    |
|                                                                                                    |
| <help menu=""></help>                                                                                                    |
| <mark>@Display shows "No-Signal".</mark><br>0 Return                                                                                           |
| ≑:Select @:Enter @:Exit                                                                                                    |
|                                                                                                    |

#### Páginas 62-65 do Guia do Utilizador 13

## Verificar os indicadores

Indicador Indicador

() Indica Estado do ir Aceso e cor de laranja Intermiter e cor de laranja Aceso e verde

Intermitente

e verde

Apagado

Depois de o processo de aquecimento

quando for recebido um sinal de vídeo.

terminar, a projecção será iniciada

O videoprojector não está ligado.

O videoprojector está equipado com indicadores que assinalam a ocorrência de problemas de funcionamento do videoprojector.

As tabelas sequintes descrevem os indicadores e explicam como resolver os problemas que estes

| assinalam.                    |                                                                                                    | Indicador de problemas/alarme                               |                                                                                                    |
|-------------------------------|----------------------------------------------------------------------------------------------------|-------------------------------------------------------------|----------------------------------------------------------------------------------------------------|
|                               |                                                                                                    | Estado do indicador                                         | Problema e solução                                                                                                    |
| icador de prob                | lemas/alarme                                                                                                    | Aceso e vermelho                                            | Temperatura elevada no interior do videoprojector<br>(sobreaquecimento).<br>A lâmpada apaga automaticamente e a projecção é<br>interrompida. Aguarde cerca de 5 minutos sem<br>utilizar o videoprojector. Após esses 5 minutos,<br>desligue o cabo de corrente e, em seguida, volte a<br>ligá-lo. Pressione o para voltar a ligar o<br>videoprojector. |
| cador de funcionamento        |                                                                                                    | Intermitente e                                              | Problemas com a lâmpada.                                                                                                    |
| Indicador de funcionamento    |                                                                                                    | (intervalos de<br>1 segundo)                                | partida. Se a lâmpada não estiver partida,<br>volte a instalá-la. Se a lâmpada estiver                                                                                                    |
| do do indicador               | Problema e solução                                                                                                    | ,<br>,                                                      | partida, substitua-a por uma nova.*2                                                                                                    |
| ceso e<br>or de               | Modo de espera<br>Pode desligar o cabo de corrente<br>apenas se o videoprojector estiver<br>neste modo.<br>A projecção <u>é</u> iniciada quando                   | Intermitente e<br>vermelho<br>(intervalos de<br>2 segundos) | Problema interno<br>Não continue a utilizar o<br>videoprojector e contacte o serviço<br>de assistência. *1                                                                                                    |
| termitente<br>cor de<br>ranja | pressionar .<br>Período de arrefecimento<br>O videoprojector muda para o modo de<br>espera após cerca de 2 minutos (o<br>indicador acende e fica cor de laranja). | Intermitente<br>e cor de<br>laranja                         | Arrefecimento a alta velocidade em curso.<br>Se a temperatura interna subir excessivamente,<br>a projecção será interrompida.<br>Verifique se as aberturas para entrada de ar e de<br>exaustão de ar não estão obstruídas e se a<br>temperatura ambiente não é demasiado elevada.                                                                      |
| ceso e orde                   | Projecção em curso                                                                                                    | Apagado                                                     | Funcionamento normal.                                                                                                    |
| tarmitanta                    | Processo de aquecimento em curso                                                                                                    | *1 Se um dos indicadores assinalar um estado que não        |                                                                                                    |

ios mulcadores assinalar um estac conste das tabelas anteriores, contacte o fornecedor ou o endereço mais próximo indicado na secção relativa às condições de garantia internacionais do guia "Instruções de Segurança/Condições de Garantia Internacionais" fornecido. \*2 Para aquisição de uma lâmpada sobresselente, contacte o fornecedor.

14

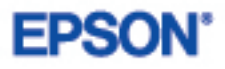